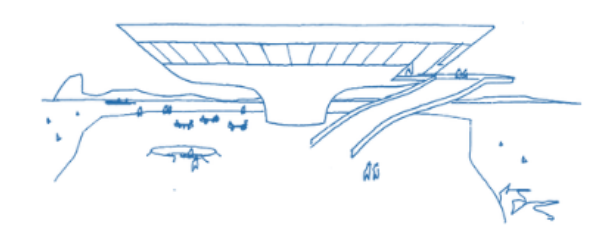

20 A 22 DE SETEMBRO DE 2023 | NITERÓI/RJ | ANAIS ANPTUR - ISSN: 23596805

## <br/> XX SEMINÁRIO ANPTUR

POLÍTICAS PÚBLICAS PARA TURISMO E HOSPITALIDADE NO BRASIL

## VALORES DE ANUIDADE E INSCRIÇÃO

|                       | ASSOCIADOS ANPTUR                         |                                                | NÃO ASSOCIADOS            |                      |            |
|-----------------------|-------------------------------------------|------------------------------------------------|---------------------------|----------------------|------------|
| Período               | Professores/Pesquisadores/Profissionais   | Estudantes de mestrado/pós-graduação/graduação | Professores/Pesquisadores | Alunos de mestrado e | Alunos de  |
|                       |                                           |                                                | Profissionais             | pós-graduação        | Graduação  |
|                       | ANUIDADE + INSCRIÇÃO                      | ANUIDADE + INSCRIÇÃO                           | INSCRIÇÃO                 | INSCRIÇÃO            | INSCRIÇÃO  |
| Até 02/06/2023        | R\$ 351,50 + INSCRIÇÃO GRATUITA NO EVENTO | R\$ 195,30 + INSCRIÇÃO GRATUITA NO EVENTO      | R\$ 390,60                | R\$ 390,60           | R\$ 80,00  |
| De 03/06 a 31/07/2023 | R\$ 546,80 + INSCRIÇÃO GRATUITA NO EVENTO | R\$ 293,00 + INSCRIÇÃO GRATUITA NO EVENTO      | R\$ 585,90                | R\$ 390,60           | R\$ 90,00  |
| De 01/08 a 10/09/2023 | R\$ 667,90 + INSCRIÇÃO GRATUITA NO EVENTO | R\$ 390,60 + INSCRIÇÃO GRATUITA NO EVENTO      | R\$ 749,90                | R\$ 390,60           | R\$ 100,00 |

| Anuidade - Membro Efetivo      | R\$ | 3.906,00 |
|--------------------------------|-----|----------|
| Anuidade - Membro Insitucional | R\$ | 1.302,00 |

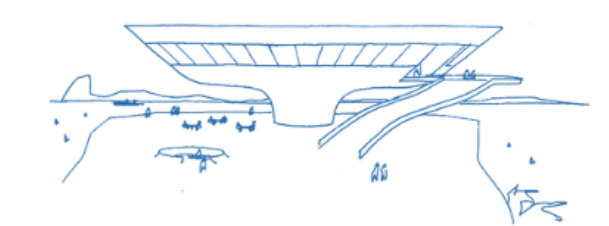

20 A 22 DE SETEMBRO DE 2023 | NITERÓI/RJ | ANAIS ANPTUR - ISSN: 23596805

## \land XX SEMINÁRIO **ANPTUR**

POLÍTICAS PÚBLICAS PARA TURISMO E HOSPITALIDADE NO BRASIL

## PASSO A PASSO PARA O PAGAMENTO

- Acesse a página do evento no endereço: <u>https://www.anptur.org.br/seminario/2023/</u>
- Na aba "Anuidade e Inscrição", escolha sua categoria: Professores(as)/Pesquisadores(as)/Profissionais da área/Estudantes de pós-graduação; ou Estudante de graduação.
- Ao escolher sua categoria, você será direcionado para a aba correspondente. Nesta aba, você deverá escolher se irá quitar sua anuidade (se associar ou renovar a associação), ou se irá se inscrever como não associado.
- Para se associar ou renovar sua associação, clique no botão "Anuidade Anptur". Ao quitar sua anuidade, você deverá aguardar a confirmação do pagamento no sistema (até 72h). Posteriormente, poderá realizar sua inscrição gratuita no Seminário, ao clicar no botão "Inscrição Seminário".
- Para se inscrever como "não associado", clique diretamente em "Inscrição Seminário".
- Os valores variam conforme datas e categorias participantes. O prazo final para se inscrever no evento é dia 10/09/2023. Estudantes de graduação tem valor diferenciado e sua categoria vai apresentar trabalhos apenas em formato remoto.
- O pagamento da anuidade ou inscrição é realizado via PagSeguro. Clique no botão verde "Pagar com PagSeguro": após apertar no botão verde, uma nova janela (estilo pop-up) se abrirá. Você deverá entrar na sua conta PagSeguro, preencher seus dados e realizar o pagamento a partir do meio escolhido (cartão ou boleto, por exemplo). Recomenda-se realizar a operação pelo computador e não celular.
- Caso emita um boleto e esqueça de realizar seu pagamento, deverá emitir novo. Caso tenha problemas com seu cartão, primeiro contate a operadora. Quaisquer dúvidas ou problemas com seu pagamento, entre em contato com a organização do evento, através do e-mail: anptur@gmail.com/anptur@anptur.org.br